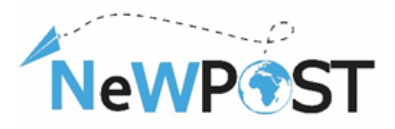

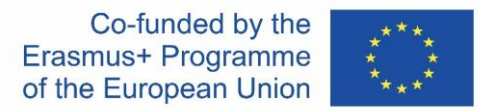

# A portfolio of learners resources for the Joint Vet Curricula

**D2.6.** Training Material WP2 DESIGN OR IMPROVEMENT OF A JOINT QUALIFICATION IN VET

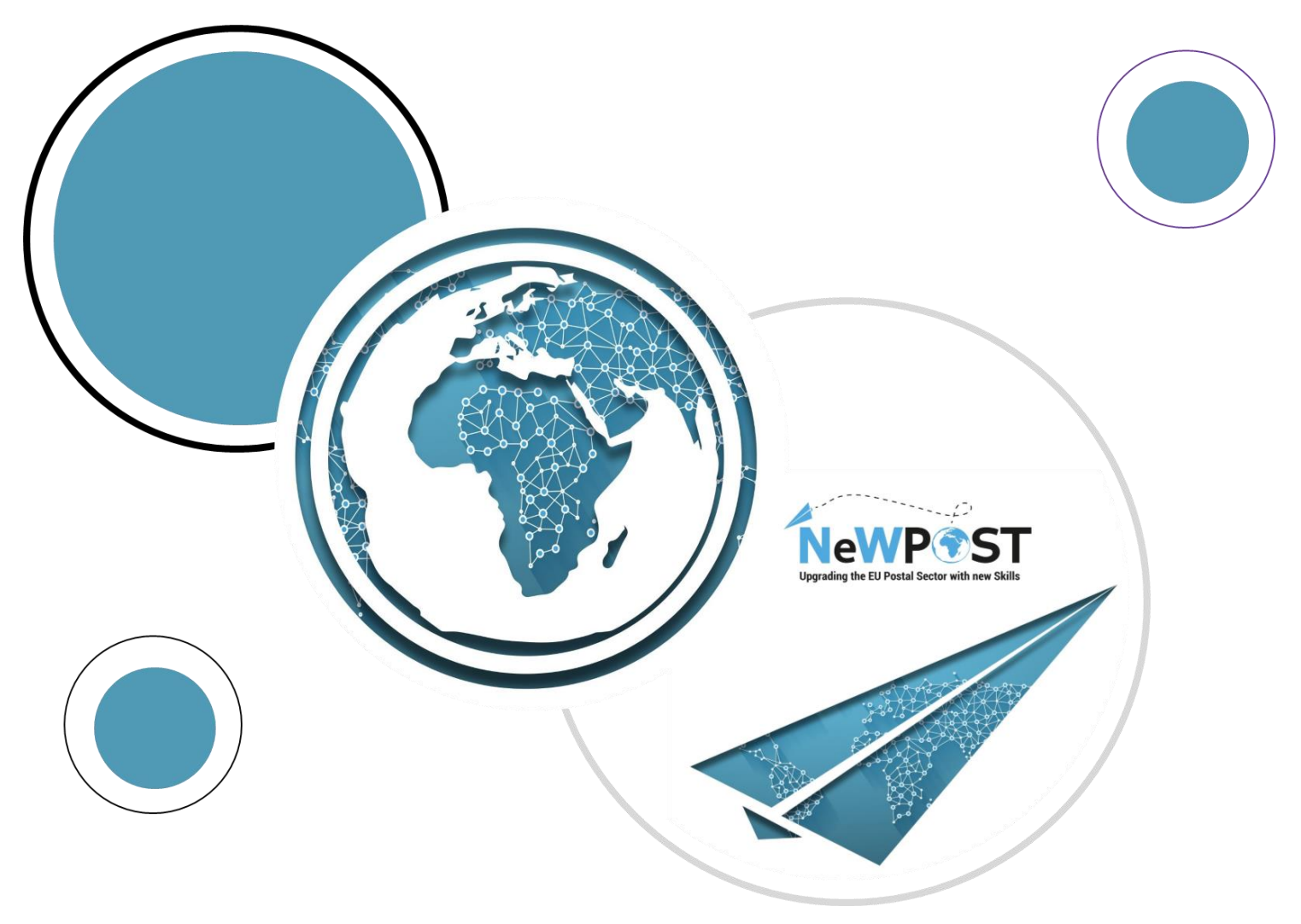

#### **Erasmus+ EACEA**

Grant Agreement number: 2018 – 2099 / 001 – 001 Project Number: 597876-EPP-1- 2018-1-EL-EPPKA3-VET-JQ Project Title: Upgrading the EU postal sector Applicant Organization: AKMI S.A.

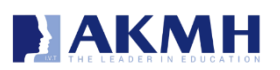

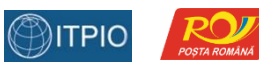

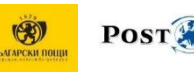

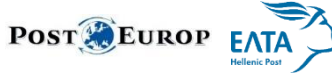

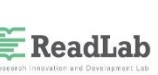

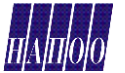

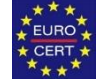

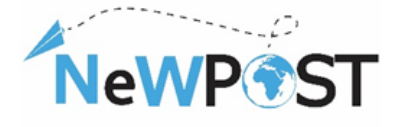

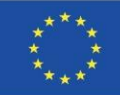

# **Document Identity**

| Work Package:        | WP2                                                                                                    |
|----------------------|----------------------------------------------------------------------------------------------------|
| Туре:                | Training Material                                                                                                    |
| Dissemination Level: | Public                                                                                                    |
| Version:             | Version 1                                                                                                    |
| Delivery Date:       | 13/2/2021                                                                                                    |
| Keywords:            | Portfolio, learners, resources, Course description, training material, course structure, modules.                                                                                              |
| Abstract:            | This document aims to provide the information about the key<br>educational resources for the NeWPOST learners. It has been<br>developed to support the student through their learning process. |
| Authors:             | ΑΚΜΙ SA                                                                                                    |
| Contact Person:      | euprojects@akmi-international.com                                                                                                    |

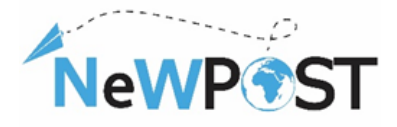

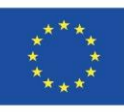

# Contents

| 1. | Intro | oduction                                           | 4 |
|----|-------|----------------------------------------------------|---|
|    | 1.1   | The NeWPOST project                                | 4 |
|    | 1.2   | The scope of the "Portfolio of Learners Resources" | 5 |
| 2  | The   | pretical (online) Training                         | 6 |
|    | 2.1   | Pre-course survey                                  | 6 |
|    | 2.2   | Introductory Videos                                | 6 |
|    | 2.3   | Overview Videos                                    | 6 |
|    | 2.4   | Presentations                                      | 7 |
|    | 2.5   | Manuals                                            | 7 |
|    | 2.6   | Case Studies                                       | 8 |
|    | 2.7   | Animated Videos                                    | 8 |
|    | 2.8   | Knowledge check                                    | 9 |
|    | 2.9   | Exit Survey 1                                      | 0 |
|    | 2.10  | Certificate of Completion 1                        | 0 |
|    | 2.11  | User Manual 1                                      | 0 |
| 3  | Wor   | k-based learning Training (practical)1             | 1 |
| 4  | Asse  | essment through exams platform                     | 3 |

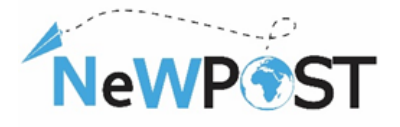

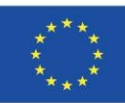

# 1. Introduction

## 1.1 The NeWPOST project

The NeWPOST project aims to establish a strong partnership to provide a new approach towards the needed skills which are necessary for the postal sector, a vibrant economic sector in Europe. The project addresses three specific challenges:

- 1. **Postal offices should operate on the same way through EU countries**. Postal Offices should have common operational framework and interoperability in order to facilitate the e-commerce and the communication for efficient parcel's delivery.
- 2. **Making cross-border parcel delivery more efficient**. The inconvenience of cross-border parcel delivery is obstacle for consumers and retailers. The new postal services environment requires the enhancement of the needed skills through a Joint Curricula. The lack of skills should be diminished and the employees to adjust their qualifications in the new environment to ensure the reliable parcel delivery.
- 3. Emphasis on digital skills & ICT shortages. Postal employees are heavily exposed to ecommerce processes and tools. Digital skills will dominate in the future, so postal employees should be adapted in the new context, as drones, high tech tracking devices and other IT tools will prevail in the near future.

The project addresses the following objectives:

- Increase the employability of young people, providing adequate required skills in a constantly changing postal sector environment.
- Substantially contribute towards the development of a highly skilled, qualified and mobile workforce in the postal sector.
- Support Joint developments in VET in Europe with a view to strengthen the quality, relevance and attractiveness of postal sector employees incorporating Work Based Learning.

The NeWPost target groups are professionals and enterprises, in particular:

- End-users: Current and future potential employees in the postal sector.
- Stakeholders: Post offices, Postal Institutions, enterprises on e-commerce sector and associated partners.

Therefore, the project is structured around two main pillars:

- **Designing or improving of a joint qualification in VET**. This pillar includes the development of the Joint Occupational Profile for Postal Sector Employees, the design of a VET Joint Curricula with Strong WBL focusing on new ICT and soft skills and competences of postal employees supporting cross-border mobility.
- Setting up of a new sustainable cooperation structure. The specific pillar will be addressed through the set-up of a sustainable cooperation structure for the cooperation and recognition of qualifications for the Postal Service Providers and the increase of awareness and attractiveness of VET for Postal employees.

The European Commission's support for the production of this publication does not constitute an endorsement of the contents, which reflect the views only of the authors, and the Commission cannot be held responsible for any use which may be made of the information contained therein

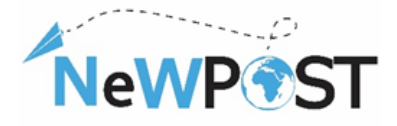

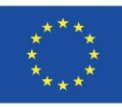

## 1.2 The scope of the "Portfolio of Learners Resources"

The aim of the portfolio of resources is to support the learners through the learning process. It collects all learning resources developed by NeWPOST Project Team in the framework of the "NeWPOST Project" for:

- Theoretical (online) Training
- Work-based learning Training (practical)
- Assessment

Part of the e-portfolio of digital resources developed for learners will be repackaged and provided online for self-directed and individual learning and promoted to larger audiences than the ones participating in the pilot.

#### This portfolio that has been designed in order to provide guidance on:

- **C** The studying materials of the MOOC platform
- The materials and procedures of the WBL trainings
- Examination Platform

<u>Note</u>: The present portfolio includes screenshots of the abovementioned learning resources. The full version of the online training material (manuals, presentations) as well as the resources related to the WBL training activities are provided in printouts or in electronic format. This document contains the links of the relevant materials, as well.

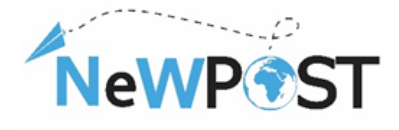

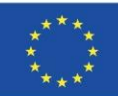

# 2 Theoretical (online) Training

## 2.1 Pre-course survey

At the beginning of each course, there is a "pre-course" survey in which there are items regarding the educational and working background of the adult learners who are registered and enrolled in the MOOC course. The country of origin and a consent for the processing of personal data are also asked.

| Postman / Front Office Employee<br>"Newpost: Upgrading the EU Postal Sector with new Skills"<br>No 2018-2099 / 597876-EPP-1-2018-1-EL-EPPKA3-VET-JQ<br>* Arraiteitai | Country of Occupation *<br>Greece Bulgaria Romania Belgium Other                                                                                             |
|----------------------------------------------------------------------------------------------------|----------------------------------------------------------------------------------------------------|
| Registered email *                                                                                                    | Years of professional Experience *                                                                                                    |
| Η απάντησή σας                                                                                                    | 0 - 4 years<br>5 - 9 years                                                                                                    |
| Educational Background *                                                                                                    | 10 - 14 years<br>15 and more                                                                                                    |
| General High School     Technical High School     Vocational School                                                                                                  | Declaration of consent to the use of your data * O l agree with the personal data protection provisions, found here: https://mooc.newpostproject.eu/privacy. |

## 2.2 Introductory Videos

In the beginning of each module there is an "introductory video" which explains the aims and objectives of the following module and the learning outcomes of the learner upon its completion.

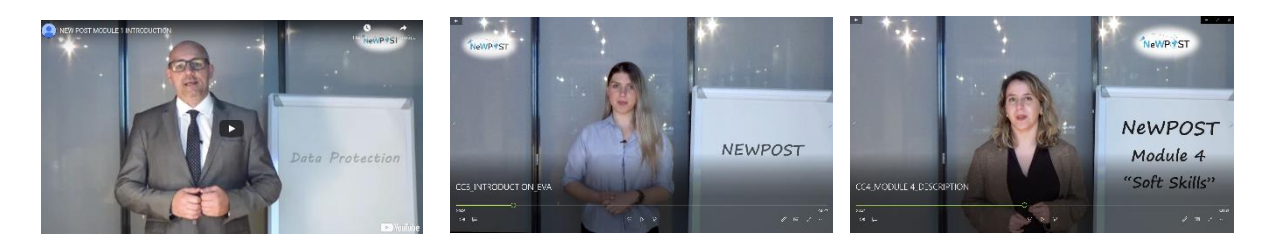

## 2.3 Overview Videos

Most of the units consists of a video which presents in 10-15 minutes (approximately) the main concepts and topics of the particular unit. The language is in English, while there are also animations and transitions.

The European Commission's support for the production of this publication does not constitute an endorsement of the contents, which reflect the views only of the authors, and the Commission cannot be held responsible for any use which may be made of the information contained therein

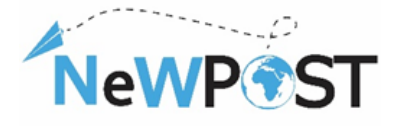

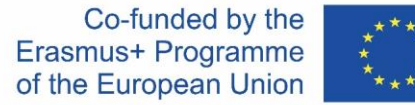

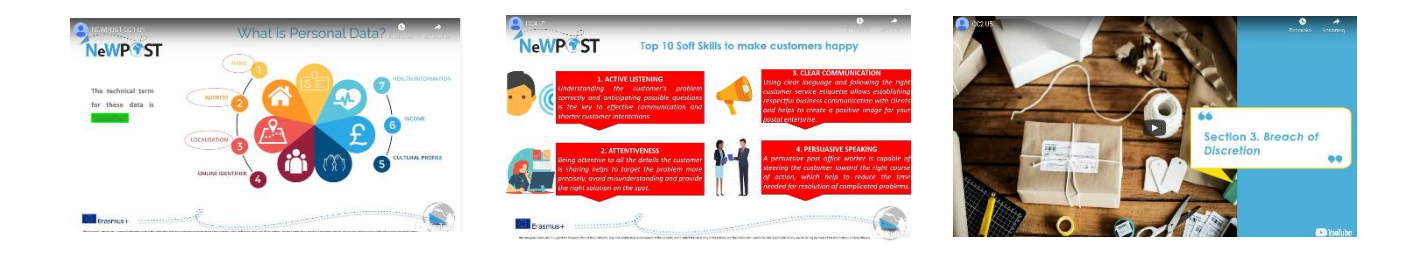

### 2.4 Presentations

All of the units consist of at least one PowerPoint Presentation, which contains the title and the code of the course, contains the title and the code of the perspective module, contains the title and the code of the unit and the author(s); for example, see the following image:

Lecture

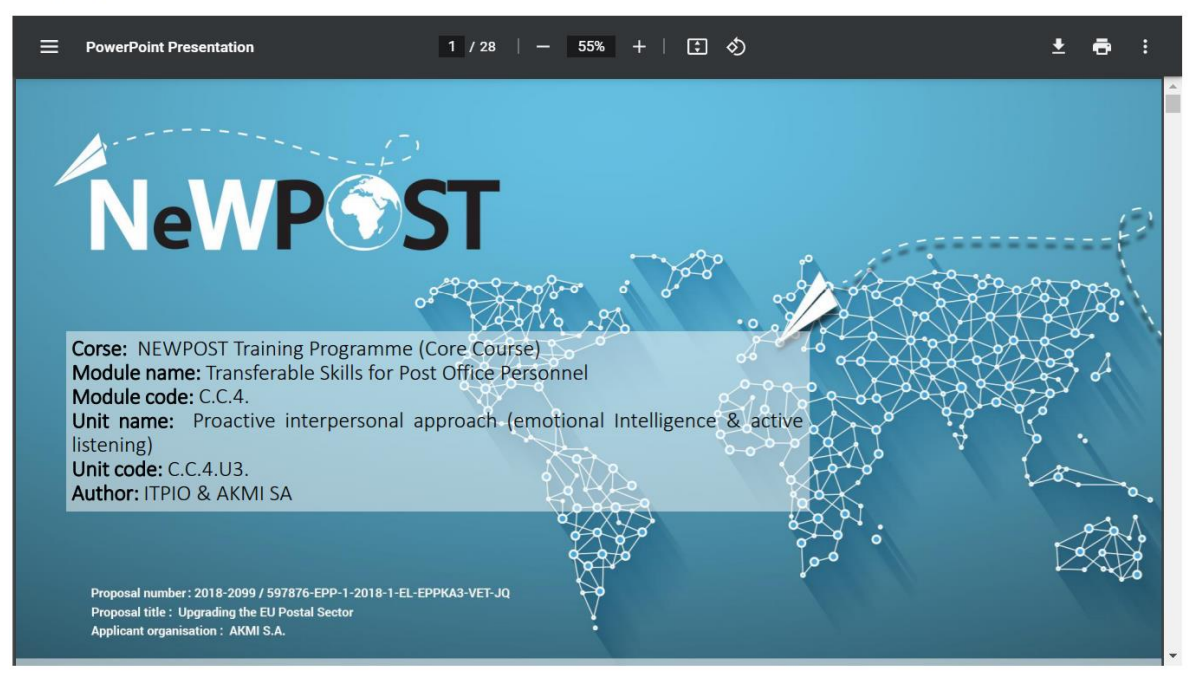

Each presentation includes the aims and objectives of the unit, the learning outcomes, the key words, a table of contents, the core content divided into three – four sections, tasks or questions for self-reflection, a synopsis and a list of references.

#### 2.5 Manuals

Manuals are extra supporting documents which includes more detailed context for some of the units, which are more complicated and need more explanations in order to become clear and understandable by the learners. Not all modules contain manuals.

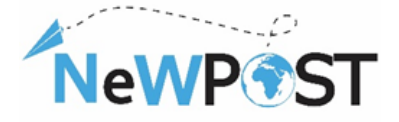

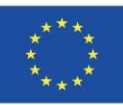

#### 2.6 Case Studies

Case studies or use cases or scenarios are documents with real or imaginary situation concerning the postal sector and the jobs of postal employees. A problem accompanied with some possible solutions is being presented. Thus, learners are able to deeply understand possible ways to apply the new knowledge they gain from the theoretical parts to real examples and situations.

TRAINING SCENARIO 3: Negligent delivery by postman

Danae is a very good student and a few months ago she took the Michigan Proficiency exams, in which she thinks she did well and now she's waiting for the results. Her friend Maria, who happens to live in the same building with Danae, is also waiting for the same examination results, although she didn't do very well because she didn't study as much. Maria's mother is very competitive and she wants her daughter to do better than her friend Danae.

The day Danae was waiting has come and the envelope with the Michigan examination results has arrived at the designated postal distribution center and been charged to the postman for delivery. However, on this particular day the postman is in a hurry. He wants to finish his work early, so that he has time to run some errands.

In order to save time, the postman doesn't place the mail items in the recipients' mailboxes, as he is supposed to, but rather leaves them at the entrance of each building. On the same day, Maria's mother is back early from work and notice's Danae's envelope, which she opens to find out about Danae's examination results.

**Solution:** postman places the mail items to be delivered into the designated mailbox of each recipient to avoid breach of confidentiality

#### Scenario 1

#### Title: "Erasure'

Mr. Smith is working as a front office employee in the reception area of a post office in Bucharest. A client asks him to deliver a parcel. He is asking her to fill in a form including name, address, telephone number. The client seems very nervous. She doesn't want to mention her address. Has the right to do so?

Questions

1. What should Mr. Smith do with the client in order to continue the parcel delivery?

2. Has the client the right to ask Mr. Smith to delete the address after the parcel delivery?

3. What other rights has the client as the data subject?

Solution

What should Mr. Smith do with the client in order to continue the parcel delivery?

Check the following steps: Mr. Smith should explain the purposes of data collection. The client should know how her personal data will be used. It will use it only for the purpose it was collected, meaning to deliver back the parcel in case the recipient will not be found.

Has the client the right to ask Mr. Smith to delete the address after the parcel delivery? Yes, because, according to GDPR (Article 17) Erasure is the right to be forgotten.

### 2.7 Animated Videos

For some units, animated videos have been created in order to facilitate different modes of learning and to promote the plurality of learning objects and training materials.

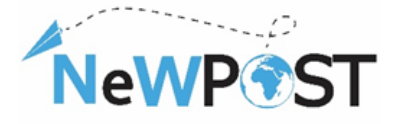

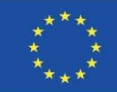

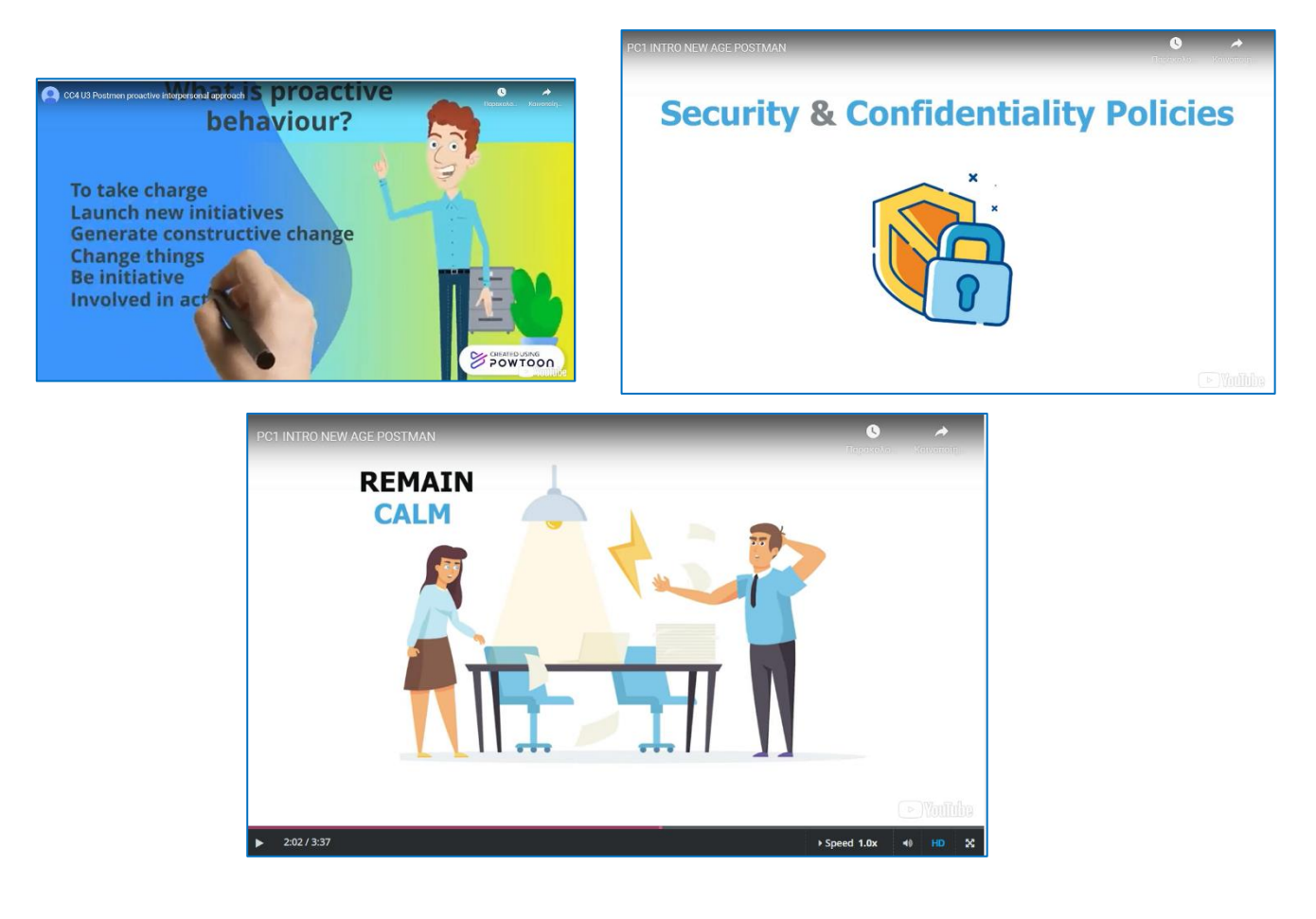

## 2.8 Knowledge check

Under the section "Course Finish" there is a sub-section titled "Knowledge Check". It contains ten (10) multiple choice questions (quiz) from different modules of the MOOC course. It can be considered as a preparatory step for the final exams.

| Knowledge check                                                                                             |                                |                    |  |
|----------------------------------------------------------------------------------------------------|--------------------------------|--------------------|--|
| D Bookmark this page                                                                                        |                                |                    |  |
| Quiz                                                                                                    |                                |                    |  |
| 10 points possible (ungraded)                                                                               |                                |                    |  |
| 1. Which of the following data t                                                                            | ypes ARE NOT considered "perso | onal information"? |  |
|                                                                                                    |                                |                    |  |
| O a. The name of a client                                                                                   |                                |                    |  |
| <ul><li>a. The name of a client</li><li>b. The professional email</li></ul>                                 | address of a client            |                    |  |
| <ul> <li>a. The name of a client</li> <li>b. The professional email</li> <li>c. The home address</li> </ul> | address of a client            |                    |  |

There is another platform (Aristotelis platform; <u>ops.eurocert.gr</u>) for the final evaluation and certification of the learner which provides him with the certification accredited by a European Accreditation Body (Eurocert), which is going to be explained further in Chapter 4.

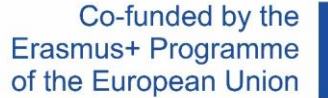

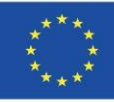

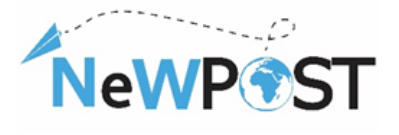

# 2.9 Exit Survey

Before the completion of the course, there is an "exit survey" which allows the learners to evaluate several aspects about the MOOC platform, the material, the course and their learning experience overall. This "post-course" survey is actually an evaluation questionnaire in google forms. The aim of it is to indicate the satisfaction level of the learner, to investigate the usefulness of the course and to identify if the learner has gained new skills and knowledge for his/her job. Thus, it will help the instructor to proceed in future improvements and further corrections.

| Exit Sur                                                                                                    | vey                        |              |         |           |                      |
|----------------------------------------------------------------------------------------------------|----------------------------|--------------|---------|-----------|----------------------|
| Postman / Front Office Employee<br>"Newpost: Upgrading the EU Postal Sector with new Skills"<br>No 2018-2099 / 597876-EPP-1-2018-1-EL-EPPKA3-VET-JQ |                            |              |         |           |                      |
| * Απαιτείται                                                                                                    |                            |              |         |           |                      |
| level of satisf                                                                                                    | action *                   |              |         |           |                      |
|                                                                                                    | Completely<br>dissatisfied | Dissatisfied | Neutral | Satisfied | Completely satisfied |
| Subjects and<br>contents of<br>the training<br>course                                                                                               | 0                          | 0            | 0       | 0         | 0                    |
| The issues<br>covered in the<br>Training<br>course were<br>relevant to<br>your interests<br>and needs?                                              | 0                          | 0            | 0       | 0         | 0                    |
| The technical<br>aspects of<br>the short<br>training                                                                                                | 0                          | 0            | 0       | 0         | 0                    |

## 2.10 Certificate of Completion

Upon successful completion, each learner can download a "Certificate of Completion" which is issued automatically by the MOOC platform including the name of the learner, the training programme and the date of the issuing of the certificate. The learner should click the button "Progress" > "Request a Certificate" > "View Certificate".

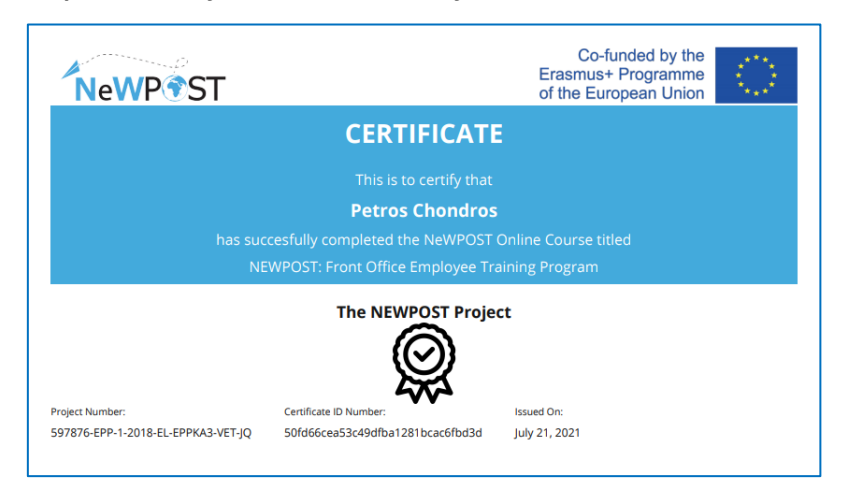

However, each participant will be given the opportunity to be certified through *a dedicated assessment procedure*. *The final assessment and certification process is not covered in MOOC environment*. The learner should be transferred in Aristotelis platform (ops.eurocert.gr) and "request" to take the examination for the International Certification. By using the Aristotelis platform, all those involved in the certification process.

### 2.11 User Manual

The D.2.7b is the User Manual which provides instructions about the registration in the platform, the enrollment in the NeWPOST different courses, the structure of the learning content, the special features of the MOOC and some information about the certification process. It is published in the official website of the project, here  $\rightarrow$  http://newpostproject.eu/.

The European Commission's support for the production of this publication does not constitute an endorsement of the contents, which reflect the views only of the authors, and the Commission cannot be held responsible for any use which may be made of the information contained therein

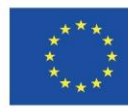

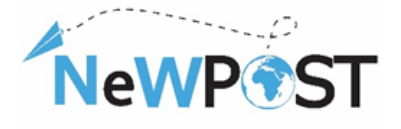

# 3 Work-based learning Training (practical)

Work-based learning is an alternative way of receiving education and training in the workplace where learners can get practical knowledge and skills. The skills and competencies employees acquire are those needed for work, but it could be also other skills, such as soft skills. Work-based learning includes both initial and ongoing learning, it can take place in a real-world environment, it provides learners with the required skills for the job(s) they intend to do, and with the desirable knowledge for many fields. The relationship between employer and learner should be direct and strong as in this case, the employer is usually regarded as the mentor/educator in the learning process.

In the framework of NeWPOST project, the WBL piloting will be conducted in parallel with the MOOC training, but only a limited number of learners will be able to participate in this. The main aim of WBL is to give the learners the opportunity to practice their knowledge in real work tasks/duties and to enhance and strengthen the quality and effectiveness of our project. A detailed list of tasks that have to be successfully performed during the WBL period is going to be developed and the postal offices will be responsible of them, assuring the learners will continue to develop his skills and competences during the WBL period.

Within this context the basic features that have been developed in order to facilitate the WBL piloting procedures are the following:

 A pool of indicative activities and cases studies for the learners (schedule of WBL) design by each country (Education and Sectoral Partners)

| NewPIST                                                                                                    | NewPST Control by the Control by the                                  | NeWPIST Co-funded by the Co-funded by the Co-funded by th       | NewP®ST                                                                                                    |
|----------------------------------------------------------------------------------------------------|----------------------------------------------------------------------------------------------------|----------------------------------------------------------------------------------------------------|----------------------------------------------------------------------------------------------------|
|                                                                                                    | Indicative WBL achievites for Bath Occupational Profiles (Postmers & Front Office<br>Employees)<br>(Perso, and the Optimized patients are inductive for its implementation of the Workshood<br>(Person, proceeding) and the Optimized patients of the Optimized Patients<br>(Person, Person and Person and Person and Person and Person and Person<br>(Person, Person and Person), and Person and Person and Person<br>(Person and Person and Person and Person and Person and Person and Person<br>(Person and Person and Person and Person and Person and Person and Person<br>(Person and Person and Person and Person and Person and Person and Person and Person<br>(Person and Person and Person and Person and Person and Person and Person and Person<br>(Person and Person and Person and Person and Person and Person and Person and Person<br>(Person and Person and | <ul> <li>charges and the by physicares in physical balance (bit) (2014). And a physical balance (bit) (2014) and (bit) (bit) (bi</li></ul> | <ol> <li>Communitation for an early shared behing. While other more and large of communitations<br/>do as shared. While of the early shared behand are also part of the Trian and Hermation<br/>particular participant for the space daily which is the part of the large of the shared methods<br/>are also as a shared behand are also been as a shared and the trian balance data is the<br/>large data and the shared behand are also been as a shared behand are also<br/>been as a shared are also been as and are also been as a shared are also been<br/>as a shared are and the shared behand are also been as a shared and the shared behand and<br/>an analyzed behand are also been as a shared behand are also been as<br/>a shared and the shared behand are also been as a shared behand and the<br/>analyzed behand are also behand are also behand as a shared behand and and<br/>an analyzed behand are also been as a shared behand and and also<br/>are also behand are also behand as a shared behand and an also behand<br/>are also behand as a shared behand as a shared behand as a shared behand<br/>and also behand as a shared behand as a shared behand as a shared behand<br/>are also behand as a shared behand as a shared behand as a shared behand<br/>are also behand as a shared behand as a shared behand as a shared behand<br/>are also behand as a shared behand as a shared behand as a shared behand<br/>are also behand as a shared behand as a shared behand as a shared behand<br/>as a shared behand as a shared behand as a shared behand as a shared behand<br/>as a shared behand as a shared behand as a shared behand as a shared behand as a shared behand<br/>as a shared behand as a shared behand as a shared behand as a shared behand<br/>as a shared behand as a shared behand as a shared behand as a shared behand<br/>as a shared behand as a shared behand as a shared beh</li></ol> |
| WP2 DESIGN OR IMPROVEMENT OF A JOINT QUALIFICATION IN VET<br>WBL Pilot – Indicative Activities<br>WP RESPONSIBLE | <ol> <li>Explain to a continue have exectly provid Mandle and present Mayline personal data. How are you going to use hand? "Defaur will provid near theory OTI provides data the personal interaction to indications of any one monitorial Advanced ODPR with you and Mandle interactions and indications of personal advanced on the personal provides inceptions, persona and resumptions, persona limitation, base initiation, Advanced, Desay data data, in the personal data data data data data personality advanced personality advanced personality advanced personality.         Advanced, Desay data data data data data data data da</li></ol>                                                                                                    | 10. These spectroscoper spreams your to inscription is non-total bacacan for each to those if you are additional to each other and the spream of the spectroscope is the spectroscope of the spectroscope is the spectroscope of the spectroscope of the spectroscope o          | 21. This short a rearrow motion motion spectra difficulty gave underling ratios. Use Dir A support Postbark adving Posterios (L. Der les regional C. Services and Services). Schulares and antices in a submettion 4. Engineering and a site and advinces in a submettion 4. Engineering and a site and advinces in a submettion 4. Engineering and advinces in a submettion 4. Engineering and advinces and gave and a site and advinces and advinces advinces advinces                                                                                                   |
| WP2, AKMI S.A.                                                                                                   | 2. A clear of upon 1 is advantage to a transition in a written detainment all the parametal information approach and the set of the set of t                                     | 12. You are userially its a post-office and you are adult to take orders with a table, but you have more and a load its this adapt on do to these load. You will you do? 3. You approved that the table of the second second se          | <ol> <li>Chen Gang, Dan Jang, Dan Jang, Da</li></ol>                                                                                         |
| P                                                                                                    | <ol> <li>One client is reaching to give you the necessary information (such as address) is order to proceed with the delivery of highes garant. You should calm her ky explaining higher rights under GDPR regulations and how you are going to process higher personal data.</li> </ol>                                                                                                    | 14. You are at voor Land an do bleg canning from Syni in sporaching you. Die ha in antigene long<br>in director the volution you. She obleg canning from Syni in sporaching you. Die ha volutigene long<br>to her intelliven in norther EU country. Are you able to communicate effectively with har?<br>What are you planning to do?                                                                                                    | for the direct communication?<br>25. With the support of your supports of your trainer try to understand and map the legislics<br>procedures and the delivery chain within a post office. Not the main activities that are<br>taking place.                                                                                                    |
| NeWP                                                                                                    | <ol> <li>A data breach has happened in the post office. You have accidentally lost a client's periodal<br/>information. (a) face mosh signs fitted you should consider in order to monage a data breach,<br/>(see also CC1_U3_Case scenarios)</li> </ol>                                                                                                    | 20. Yes users in the point of these and the matchine with the marries tradest which is marriaging<br>the clicket; gavaes in our of arder. You always had a grant takes the how to finger it out, that<br>your co-warrier traines change, telling everybedy what to do. You do not like higher idea too<br>match, these do you react.                                                                                                    | 26. With the support of yoar supervisor or yoar trainer try to understand and map the<br>International Delivery Process and its stages. Ltit the main activities that are taking place.                                                                                                    |
|                                                                                                    | 5. May the persentil data of your clients. What types and the categories of information you handle in the part office (unress, addresse, email, etc.)? Is a document, mention the nature, the content and the format of these types of personal data. Where do you store them (sould), unline (datar, shain)?                                                                                                    | 16. Year employer explains to you that you need to learn how the new GOMI regulation works.<br>He and you to read a document of 100 pages. You have move read something like that and it<br>feak like a complicated regulation. What is dry and like/hear?                                                                                                    | <ol> <li>If your past office unas parent lockers, while one of them with your karmers and explain them<br/>their special exploration relationships of the parent lockers.</li> <li>Add from your karmers on agail the parent locker available in your part office. Discuss lan<br/>above the parent endorse Within the first and endorse and which add them as establed?</li> </ol>                                                                                                    |
| Erasmus+ EACEA                                                                                                   | 6. Write an email to your Data Protection Authority and discribe them a data breach that has been escarred in the past office you work. What are the mest important points that you should mention to the Data Protection Authority?                                                                                                    | 12.7. The affine equipartent is not warking or it is used regari. The catterner's unking for his letter<br>and here is warking for reserve it todays. How do your variest to this request?<br>18. Addution is a 25 years of young form Paintsis. He comes into the office and ask year to help                                                                                                    |                                                                                                    |
| Grant Agreement number: 2018 – 2099 / 001 – 001<br>Project Number: 597876-EPP-1- 2018-1-EL-EPPKA3-VET-JQ         | 7. Ask year learner to make a SWOT analysis of the post office/postal industry. In the<br>Strengths and Wakenex, he laber could consider the past office hy/ahe work in (staff,<br>service, procedure). If equiprent, hear is not pitch, shallness and aduly problems, in the<br>Opportunities and Threat the learners should take into consideration the new drivers of                                                                                                    | me deliver a lister to his family altrack. Pro pased basics English and next at the sational<br>language. Now very serials language barriers, here way op projet poposed? What are<br>steps will you implement in order to failbase the communication between you?                                                                                                    |                                                                                                    |
| Project Title: Upgrading the EU postal sector<br>Applicant Organization: AKMI S.A.                               | 3<br>The Sequent Constitution's regret for the production of this politation does not constitute as endowment of the sources, while influe the<br>either and of the automation of the Constitution contract to believe possible for any law mode of the information contract theories                                                                                                    | The foregoin classification segments for the production of an application on the control on a substances of the material values of the statement, which address the statement is fully impossible for any sear address (section of the information control and theme.                                                                                                    | The larger classifier's approx to the strategistical populations are not constitute in entropy of a source, while other the encoded on the control of the control, and the classifier control to bell regarded from the control of the control of the defenses of the control of the control of th                                                                                                |

 A monitoring tool during WBL (sheet of attendance including the daily activities and thematic areas covered)

| 1 |    | ;           | 2  |
|---|----|-------------|----|
| N | eV | <b>VP</b> C | ST |

| Co-funded by the      |  |  |  |  |
|-----------------------|--|--|--|--|
| Erasmus+ Programme    |  |  |  |  |
| of the European Union |  |  |  |  |

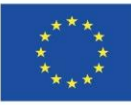

|                                                                                                    |                           |                   |          | -                  |
|----------------------------------------------------------------------------------------------------|---------------------------|-------------------|----------|--------------------|
| NeWPost: Upgr                                                                                                    | ading the EU Po           | ostal Se          | ctor wit | h new Skills       |
| No 2018-20                                                                                                    | 99 / 597876-EPP-1-        | 2018-1-EL         | -EPPKA3- | VET-JQ             |
| TARTING DATE:                                                                                                    |                           |                   |          |                    |
| NDING DATE:                                                                                                    |                           |                   |          |                    |
| NAME OF TRAIN                                                                                                    | ER/SUPERVIS               | DR:               | E        | MAIL               |
|                                                                                                    |                           |                   |          |                    |
|                                                                                                    | OCCUPATION                | DNAL              |          |                    |
| LEARNER:                                                                                                    | PROFIL                    | E                 |          | EMAIL              |
|                                                                                                    |                           |                   |          |                    |
|                                                                                                    |                           |                   |          |                    |
| HOSI O                                                                                                    | RGANIZATION               | V/CITY            | COUI     | NTRY               |
| HOST O                                                                                                    | RGANIZATIO                | N/CITY,           | COUI     | NTRY               |
| HOST O                                                                                                    | RGANIZATION<br>1st        | N/CITY,<br>2      | COUI     | NTRY<br>3rd        |
| HOST O                                                                                                    | RGANIZATION<br>1≭<br>Day  | N/CITY,<br>2<br>D | / COUI   | NTRY<br>3rd<br>Day |
| HOST O<br>Date                                                                                                    | RGANIZATION<br>1≓<br>Day  | 2<br>D            | / COUI   | 3rd<br>Day         |
| HOST O<br>Date<br>Duration in hours                                                                                      | RGANIZATIOI<br>1st<br>Day | 2<br>D            | / COUI   | 3rd<br>Day         |
| HOST O<br>Date<br>Duration in hours<br>Thematic<br>Areas/Activities<br>covered                                           | RGANIZATIOI<br>1≓<br>Day  | 2<br>D            | / COUI   | 3rd<br>Day         |
| HOST O<br>Date<br>Duration in hours<br>Thematic<br>Areas/Activities<br>covered<br>Signature of the<br>Trainer/Supervisor | RGANIZATIO<br>1≓<br>Day   | 2<br>D            | nd<br>ay | 3rd<br>Day         |

♣ A reporting tool for trainers/supervisors/employers

| NeWP #ST                                                                                                    | Net/IP #ST                   | NeWP #ST                                                                                                    | New PIST                                                                                                    | NeWP *ST                                                                                                    | NeWP #ST                               |
|----------------------------------------------------------------------------------------------------|------------------------------|----------------------------------------------------------------------------------------------------|----------------------------------------------------------------------------------------------------|----------------------------------------------------------------------------------------------------|----------------------------------------|
| With Field Instancy Country Report                                                                                                    | Note of space (in the space) | a Marca Casaran ya Kasara ang Kasara ang Kasara ang Kasaran ang Kasaran ya Kasaran ang Kasaran ang Kasaran | (c) Print<br>The relation of the second second second second second second second second second second<br>second second seco        | 1. Holle, of Anticode (Foreice, Lectre Approximate).<br>Learning<br>(Sauto Net port participation of the expect Constant).                                                                                                    | A. Math. Carechysters                  |
| Gand Agroment entries 2014 - 2004 / 2011 - 2011<br>Project Nations's 2015/06 (479-2018) 24.4 (247963) 24134<br>Project Thirties Digrading the Digradiate and<br>Applicant Organization: ANN 5.4. |                              |                                                                                                    | <ul> <li>In the operation was the form of the second second secon</li></ul> | Inductive optimizer part typic (docume)     Topic very optimizer (or typic) (docume)     Topic very optimizer (or typic) (docume)     Topic very optimizer (docume)     topic very optimizer (docume)                                                                                                    | Pennyagana<br>Internetical pressonants |
| NeWP®ST                                                                                                    |                              |                                                                                                    |                                                                                                    | Contract to the leadinger of the Mathematic and during the Mathematical Strength and the Mathematical Strength and the Ma | a resta aver                           |

**4** Evaluation Questionnaires for both the trainer and the learner

| ABL Production Construction   Main Expression   Main Expression   Main E                                                                                                    | NeWP ST                                                                                                    | NeWP                                                                                                    |
|----------------------------------------------------------------------------------------------------|----------------------------------------------------------------------------------------------------|----------------------------------------------------------------------------------------------------|
| Build with the State State Sta                           | WBL Evaluation Questionnaire for Learners                                                                                                    | 8. The case studies and the actuities during the WRI, training were useful and applicable                                                     |
| B 100 a 000 / 100 000 a 000 000 0000       Image: Control Control Contrel Contrel Control Control Control Control Control Cont                                                 | NeWPost: Upgrading the EU Postal Sector with new Skills                                                                                                    | to real-life situations in the post office.                                                                                                   |
| The regioned standard for and 0000     The regioned standard for and 0000     The regioned standard for and 00000     The regioned standard for and 00000     The regioned standard for and 00000     The regioned standard for and 00000     The regioned standard for and 00000     The regioned standard for and 000000 </td <td>No 2018-2077 / 577874-EPP-1-2018-1-EL-EPPKA5-VET-JG</td> <td>3 0 20 30 40 50</td>                                                                                                    | No 2018-2077 / 577874-EPP-1-2018-1-EL-EPPKA5-VET-JG                                                                                                    | 3 0 20 30 40 50                                                                                                    |
| <ul> <li>the spectral target of a strategy and generalizes.</li> <li>the spectral target of a strategy and generalizes.</li> &lt;</ul> | Your opinion is valuable for us1 (iii)                                                                                                    | 9. The provided technical infrastructures and support were satisfactory.                                                                      |
| 13. Work spectra different function of the field with block block place of the field with block block place of the field with block block place of the field with block block place of the field with block block bloc                                         | ease answer the quostions by rating the statements below on the scale from 1 to 5, where 1 is "Fotally<br>sagree" and 5 is "Totally agree" and providing comments.                                                                                                    | 1 2 3 4 5                                                                                                    |
|                                                                                                    |                                                                                                    | 30. What aspects of the WBL training you enjoyed more?                                                                                        |
| Li     Li     Li     Li       Li     Li     Li       <                                                                                                    | i an overar satured with the value of an over                                                                                                    |                                                                                                    |
| The life regularized regularized regulari          | 10 20 10 40 50                                                                                                    |                                                                                                    |
| 1     22     12     42     62       1     84 training and offic investors of welds.     13     84 training and offic investors of welds.       1     2     12     6     6       1     32     42     6     6       1     32     42     6     6       1     32     42     6     6       1     32     42     6     6       1     32     42     6     6       1     32     42     6     6       1     32     42     6     6       1     32     42     5     6                                                                                                    | This WBL training is useful for my professional career.                                                                                                    |                                                                                                    |
| The VBL register and Affer improvement and Affer     11. What spectra direct direct dire                                   | 1 2 3 4 5                                                                                                    |                                                                                                    |
| 12       22       10       42       52         The failure way highd and willing to assure are questions.       10       23       54       52         The statict case have been any highd and willing to assure are questions.       10       23       46       52         The statict case have been any condict state questions.       12       23       42       52       13. So yas have any suggestions or additional services due this Will being Programme, mean due the puper condict.         12       22       52       42       52       52                                                                                                    | This WBL training was useful for improving my skills.                                                                                                    | 11. What aspects of this WBk training coshf have been better?                                                                                 |
| To brain takes any highling of effects to score or quadration.         IF       IF         IF       IF                                                                                                    | 1 2 3 4 5                                                                                                    |                                                                                                    |
| $\begin{array}{ c c c c c c c c c c c c c c c c c c c$                                                                                                    | The trainers have been very helpful and willing to answer our questions.                                                                                                    |                                                                                                    |
| The Yashing's regreted much are clear to real.           Li         2 is in the C         1 is in the C         1 i                                                                                                    | 1 2 3 4 5                                                                                                    |                                                                                                    |
| Image: Constraint of the product taking out of the different taking taking out of the different taking t                          | The training's expected results are clear to me.                                                                                                    |                                                                                                    |
| List by problem by provided training relation and exclusion macross.     List by problem any singletion or additional annexity due (16.5 Kk. Harry?)       List by problem any singletion or additional annexity.     List by problem any singletion or additional annexity due (16.5 Kk. Harry?)       List by problem any singletion or additional annexity.     List by problem any singletion or additional annexity due (16.5 Kk. Harry?)       List by problem any singletion or additional annexity.     List by problem any singletion or additional annexity due (16.5 Kk. Harry?)       List by problem any singletion or additional annexity.     List by problem any singletion or additional annexity due (16.5 Kk. Harry?)       List by problem any singletion or additional annexity.     List by problem any singletion or additional annexity due (16.5 Kk. Harry?)       List by problem any singletion or additional annexity.     List by problem any singletion or additional annexity.       List by problem any singletion or additional annexity.     List by problem any singletion or additional annexity.       List by problem any singletion or additional annexity.     List by problem any singletion or additional annexity.       List by problem any singletion or additional annexity.     List by problem any singletion or additional annexity.       List by problem any singletion or additional annexity.     List by problem any singletion or additional annexity.       List by problem any singletion or additional annexity.     List by problem any singletion or additional annexity.       List by problem any singletion or additional annexity.     List by p                                                                                                    | 1 2 3 4 5                                                                                                    |                                                                                                    |
| The class can be presented and a constant of the class of the class o          | I are existing with the monoided technical and education encourses                                                                                                    | 12. Do you have any suggestions or additional convents about this WEL training?                                                               |
| Line         Line         Line           Line         Line         Li                                                                                                    |                                                                                                    |                                                                                                    |
|                                                                                                    |                                                                                                    |                                                                                                    |
| 10 20 30 40 50                                                                                                    | I would like to continue my education on the different thematic areas of NeWPost Training Programme,<br>even after the project's ending.                                                                                                    |                                                                                                    |
|                                                                                                    | 1 2 3 4 5                                                                                                    |                                                                                                    |
|                                                                                                    | 10 20 30 40 50                                                                                                    |                                                                                                    |
|                                                                                                    | expen hemblikel spar for for publicles (FA) plakatio des set andrés a cele reserve (FA) armen, etits (FA) tao inu sis et la adris, or for homisian-sant<br>setted asymptotices ray or obit on, terach discidentation something.                                                                                                    | We long an in-relation region for increduction of the publicity of discuss methods on information of the correspondent of the stars objection |
| State regulation and the state of the particular state of the particular state         | and the second second s | adout, of the breasting can't brief squarks for any or which say breasts of the structure surfaced form.                                      |

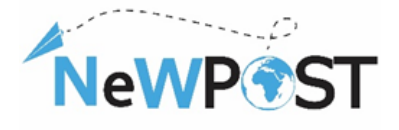

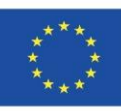

| NeWP ST | NeWP®ST                                                                                                    | NeWP                                                                                                    |
|---------|----------------------------------------------------------------------------------------------------|----------------------------------------------------------------------------------------------------|
|         |                                                                                                    | Constrained of the With training could have been better? (Plerer you can neurosci the entered of arbiters of difficulties during With Based Learning)                                                                                                    |
|         | 2 3 4 5      16. What aspects of the WBL training you were the positive?                                                                                                    |                                                                                                    |
|         | For larger barger of a particular distance in a section of a section of a section o | Ta bayas tanang agar ka pang ka pang k |

The work-based learning of the NeWPost project was set to last 2 weeks including at least eight (8) hrs. of practical learning in real work environment.

The VET provider and the Postal representative will cooperate, by preparing activities and cases studies for the learners (at least 4 learners). We already have prepared some cases in the NEWPOST modules. The partners have the opportunity to select the most convenient activities for their country specific context. But it has to be well-structured, in accordance with NeWPost Curriculum and agreed with the coordinator.

## 4 Assessment through exams platform

As already stated above, the learner should be transferred in Aristotelis platform (ops.eurocert.gr) and "request" to take the examination for the International Certification. In this chapter, the learner can find the detailed instructions and procedures regarding the exams' platform.

#### Application: please visit the address: ops.eurocert.gr (Do NOT use internet explorer)

1. In order the candidate to participate in the exams, he need to enter the platform and create his own Account by clicking the **"Create Account"** button.

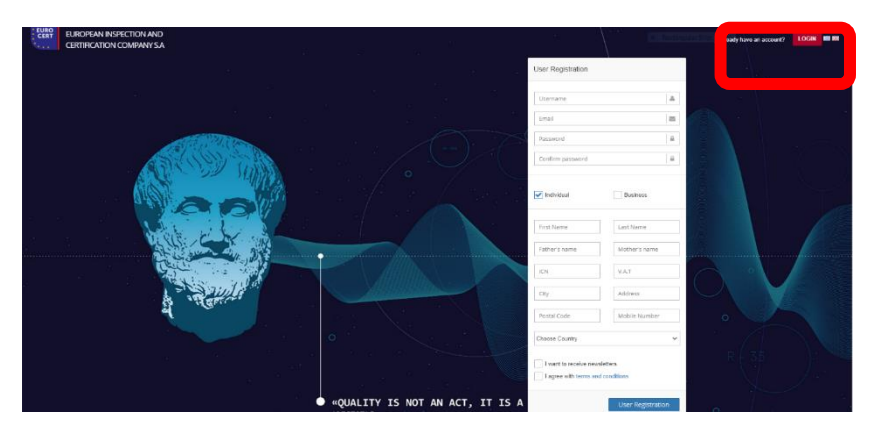

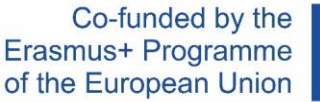

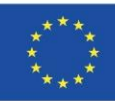

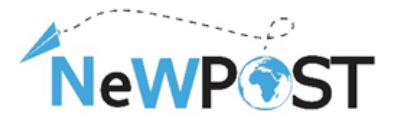

2. Right after, the following menu appears, where the candidate needs to fill in his details (ICN= ID Number). ATTENTION: The user must choose the box "Individual" and fill in his personal details. The username and the password must be kept from the user, since with these credentials will be able to enter to the platform and contact EUROCERT. The Username must contain uppercase and/or lowercase Latin characters or numbers and at least 3 characters in total. The password should consist of 8 characters and contain at least on uppercase, lowercase, a number and a special character.

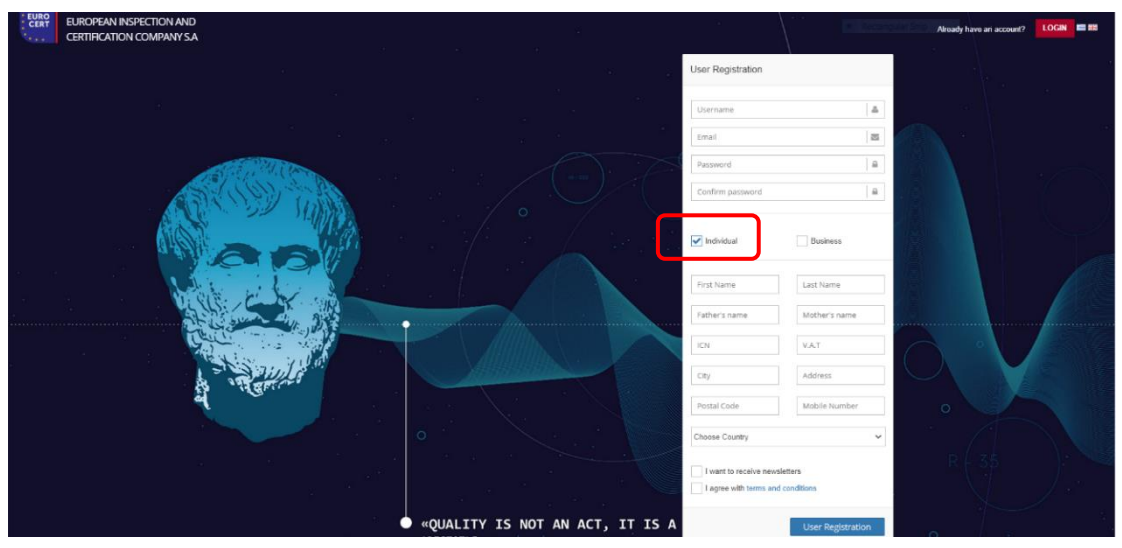

\*\*\*\*At this point the candidate will receive a confirmation e-mail so as to activate his account. Since the account is activated, he can proceed with the examination request.

**3.** The user enters to the address: **ops.eurocert.gr** and fills in his username and password. Right away the below menu appears. Here, he needs to choose the "Request" button and then the "New Request" option:

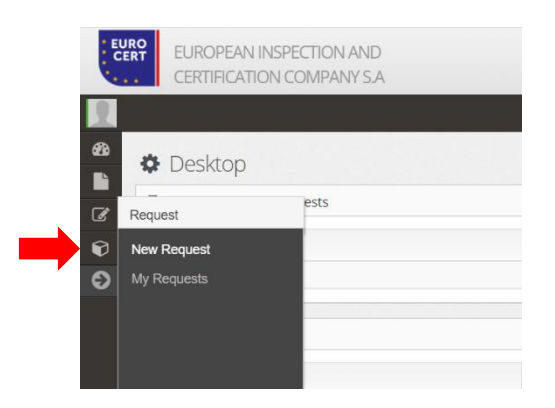

4. The below form appears right after thw user cliks on the "New Request" button. The user needs to fill in the form and as soon as he does that he clicks on the "Application Download" button. The candidate should then print or save the pdf file, sign it (manualy or elecrtonicaly).

The European Commission's support for the production of this publication does not constitute an endorsement of the contents, which reflect the views only of the authors, and the Commission cannot be held responsible for any use which may be made of the information contained therein

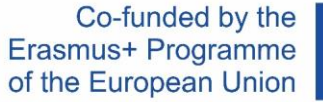

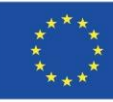

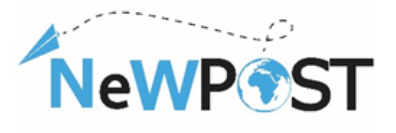

| 0                                                                                                    | f                                                          |                      | 0            |    |
|----------------------------------------------------------------------------------------------------|------------------------------------------------------------|----------------------|--------------|----|
| kuymtiguurg Amyery;                                                                                                    | Ymdjold                                                    | Aggitur              | YmgoAl Among |    |
| Zroyale Relating                                                                                                    |                                                            |                      |              |    |
| Direye (BA) (7)                                                                                                    |                                                            | Emárcipa (EA) (*)    |              |    |
| Dreve (EN) (1)                                                                                                    |                                                            | Emaining (EN) (T)    |              |    |
|                                                                                                    |                                                            |                      |              |    |
| Pergénye (\$1) (*)                                                                                                    |                                                            | Materianage (EA) (*) |              |    |
| Pergelwaye (RN) (7)                                                                                                    |                                                            | Metgularups (EN) (*) |              |    |
|                                                                                                    |                                                            |                      |              |    |
| A00. ()                                                                                                    | A27.0                                                      |                      | AUGA []      |    |
| desdeven 🔿                                                                                                    | TK ()                                                      | 0960                 |              |    |
| Erel ()                                                                                                    |                                                            | Kweré Tel. (7)       |              |    |
|                                                                                                    |                                                            |                      |              |    |
| avyceniakaj por an princej Benzael pr.<br>El Sinakuju na taujičnu sinycenia da bagny anka viko jes na oringes<br>Stavije Angena | ες της ΕUROCERT στη δεύθυνση ηλεκησυνισύ τοχυδρομείου μου. |                      |              |    |
| Reits to networker you 5274                                                                                                    |                                                            |                      |              |    |
| Areaujana Areadijana (*)                                                                                                    |                                                            |                      |              |    |
| Emilitys enolysis envalues                                                                                                    |                                                            |                      |              | Ŧ  |
| Dreudic (*)                                                                                                    |                                                            |                      |              |    |
|                                                                                                    |                                                            |                      |              |    |
|                                                                                                    |                                                            |                      |              | 11 |
| PLANAL PROPERTY PARTICIPAL CO                                                                                                   |                                                            |                      |              |    |
|                                                                                                    |                                                            |                      |              |    |
| Edickág projekty per predvine                                                                                                   |                                                            |                      |              |    |
|                                                                                                    |                                                            |                      |              |    |
|                                                                                                    |                                                            |                      |              | 1  |
|                                                                                                    |                                                            |                      |              |    |
| Carallians and presentations way always                                                                                         |                                                            |                      |              |    |
| Karaĝõans kas umargojuna tov alman;<br>Maraĝõans kas umargona na kaujuri yas va kanaĝõasna nov almana pa žuruma; juogo          | γ), υποιχόψης την και αναξόσης την στο επόμενο βήμα.       |                      |              |    |
| Κατάζουσα και υποχρύμα την αλησης<br>Παρακτών που υποχρύμα την αλησης<br>Κατάζουσα και υποχρύμα την αλησης                      | ης, υποχράψης την και αναβάσης την από απόμανα βήμα.       |                      |              |    |

\*\*\*\* IF YOU PARTICAIPATE THROUGH ERASMUS+ PROGRAM PLEASE SELECT THE OPTION "EU FUNDED"

5. In the second step "Record Submission" all the necessary supporting documents need to be uploaded along with the downloaded request.

| EURO<br>CERT | EUROPEAN INSPECTION AN<br>CERTIFICATION COMPANY | ND<br>S.A                |                                       |                                | 124/6/2021 13:43 English - 🔀 🗭 |
|--------------|-------------------------------------------------|--------------------------|---------------------------------------|--------------------------------|--------------------------------|
| <b>.</b>     |                                                 |                          |                                       |                                |                                |
|              | Certification                                   |                          |                                       | -                              |                                |
| 8            |                                                 | Complete the Application | 2<br>Record submission                | 3<br>Submission of Application |                                |
| Ð            |                                                 | Signed application       |                                       |                                |                                |
|              |                                                 |                          |                                       |                                |                                |
|              |                                                 | ۲                        | Drag a file to upload (or click here) |                                |                                |
|              |                                                 |                          |                                       |                                |                                |
|              |                                                 |                          |                                       |                                |                                |
|              |                                                 |                          |                                       |                                |                                |
|              |                                                 | Previous Step            |                                       | Next Step                      |                                |

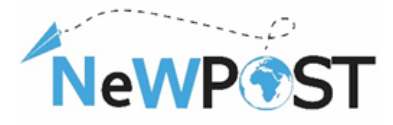

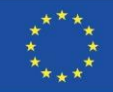

6. The final 3<sup>rd</sup> step is the Submission of the Application.

| EURO<br>CERT                                                              | EUROPEAN INSPECTION AN<br>CERTIFICATION COMPANY S | D<br>A                   |                   | <ul> <li>Recorder 5</li> </ul> |  |
|---------------------------------------------------------------------------|---------------------------------------------------|--------------------------|-------------------|--------------------------------|--|
| 8 4<br>6 7<br>7 7<br>7 7<br>7 7<br>7 7<br>7 7<br>7 7<br>7 7<br>7 7<br>7 7 | € Certification                                   | Complete the Application | Record submission | 3<br>Submission of Application |  |
|                                                                           |                                                   | Previous Step            |                   | Next Step                      |  |
|                                                                           | Aristotle 1.0.0 - Powered by TRIAENA              | Synergies & Consulting   |                   |                                |  |

7. Since the application is accepted by EUROCERT and the exam is created, the candidate will receive an e-mail in order to be informed that he is enlisted to an exam with specific date and time. The candidate should log in to his account and accept or reject the proposed exam by clicking the "Accept" or "Reject" button. ONLY if he accepts the exam the candidate will be able to participate. Otherwise, he needs to wait for the next available examination.

| ← →          | C   ops.eurocert.gr/el/Home                                                                                         |                                                                      |                        |         |          |  |  |                       | \$                             | · М :          |
|--------------|----------------------------------------------------------------------------------------------------|----------------------------------------------------------------------|------------------------|---------|----------|--|--|-----------------------|--------------------------------|----------------|
| EUR<br>CER   | <ul> <li>Eurocert εγρωπαϊκή ε</li> <li>ΕΛΕΓΧΩΝ ΚΑΙ ΠΙΣΤΟΠΟΙΗ:</li> </ul>                                            | ΤΑΙΡΕΙΑ<br>ΣΕΩΝ Α.Ε                                                  |                        |         |          |  |  | <b>∰</b> 9/9/2020 9:0 | 19 Ελληνικά ~                  | 8 0            |
| <b></b><br>& | Επιφάνεια Εργασίας                                                                                                  |                                                                      |                        |         |          |  |  |                       |                                |                |
| 6            | Exams for approval                                                                                                  |                                                                      |                        |         |          |  |  |                       |                                |                |
|              | Εξέταση                                                                                                    | Εξεταστικό<br>Κέντρο                                                 | 🋗 Ημερ/<br>νία και ώρα | Έγκριση | Απόρριψη |  |  |                       |                                |                |
|              | ΕΞΕΙΔΙΚΕΥΜΕΝΑ ΣΤΕΛΕΧΗ<br>ΧΡΗΜΑΤΟΟΙΚΟΝΟΜΙΚΩΝ<br>-ΠΛΗΡΟΦΟΡΙΑΚΩΝ ΚΑΙ<br>ΔΙΑΣΥΝΟΡΙΑΚΩΝ ΔΙΑΔΙΚΑΣΙΩΝ<br>ΔΙΕΘΝΟΥΣ ΕΜΠΟΡΙΟΥ | Eurocert<br>Χλόης 89 &<br>Λυκοβρύσεως,<br>Μεταμόρφωση.<br>Τ.Κ. 14452 | 09/09/2020<br>17:00:00 | × OFF   | (X)OFF   |  |  |                       |                                |                |
|              |                                                                                                    |                                                                      |                        |         |          |  |  |                       |                                |                |
|              |                                                                                                    |                                                                      |                        |         |          |  |  |                       |                                |                |
|              |                                                                                                    |                                                                      |                        |         |          |  |  |                       |                                |                |
|              |                                                                                                    |                                                                      |                        |         |          |  |  |                       |                                |                |
|              | Αριστοτέλης 1.0.0 - Powered by TRIA                                                                                 | ENA Synergies & Con                                                  | sulting                |         |          |  |  |                       |                                |                |
|              | 🛱 🗖 🧿 💋 🧔                                                                                                    | 📰 💁 🖬                                                                |                        |         |          |  |  | 2 🕫 🝽 🖸 🖏 💬           | \$9:<br>\$0) E∧ 09:<br>\$09/09 | :09<br>/2020 📆 |

## **EXAMINATION PROCEDURE**

1. The candidate logs in by using his Username and Password.

The European Commission's support for the production of this publication does not constitute an endorsement of the contents, which reflect the views only of the authors, and the Commission cannot be held responsible for any use which may be made of the information contained therein

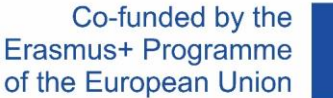

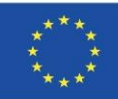

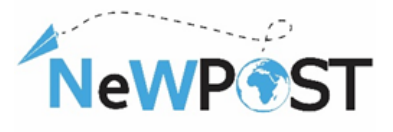

| EURO<br>CERT | EUROPEAN INSPECTION AND<br>CERTIFICATION COMPANY S.A |                                                                                                    |                    | You do not have an account? | CREATE ACCOUNT |  |
|--------------|------------------------------------------------------|----------------------------------------------------------------------------------------------------|--------------------|-----------------------------|----------------|--|
|              |                                                      |                                                                                                    | Login              |                             |                |  |
|              |                                                      | ·                                                                                                    | Usemame            | 4                           | - 7            |  |
|              |                                                      |                                                                                                    | password           | -                           |                |  |
|              |                                                      | r i se recent de la companya de la companya de la compa | Forgot my password | -                           |                |  |
|              |                                                      | M                                                                                                    |                    | Login                       |                |  |
|              |                                                      |                                                                                                    | -                  | Follow us -                 | X              |  |
|              |                                                      |                                                                                                    | /                  | R                           | F 35           |  |
|              |                                                      |                                                                                                    |                    |                             |                |  |
|              | • «QUALITY IS NOT AN ACT<br>ARISTOTLE                | , IT IS A HABBI                                                                                                    | T»                 |                             |                |  |

2. Then the user enters to his profile where he can find all his upcoming exams. By clicking the "Exams" button he will be able to be informed about the date and time of the scheduled examinations and the details of the examination center (in case of classroom exams).

| EUROPEAN INSPECTION AND<br>CERTIFICATION COMPANY S.A |                                        |                                         |                     |          | English ~ |
|------------------------------------------------------|----------------------------------------|-----------------------------------------|---------------------|----------|-----------|
|                                                      |                                        |                                         |                     |          |           |
| 🌣 Desktop                                            |                                        |                                         |                     |          |           |
| Exams for approval                                   |                                        |                                         |                     |          |           |
| Theoretical Examination                              |                                        |                                         |                     |          |           |
| Examination                                          | Examination Center                     |                                         | m Date and hour     | Approval | Rejection |
| ΣΤΕΛΕΧΗ ΔΙΑΜΕΤΑΦΟΡΑΣ- ΔΙΑΛΟΓΗΣ                       | Eurocert<br>Χλόης 89 & Λυκοβρύσεως, Με | αμόρφωση. Τ.Κ. 14452                    | 24/06/2021 15:00:00 | OFF      | × OFF     |
| Practical Examination                                |                                        |                                         |                     |          |           |
|                                                      | N                                      | practical exams for approval were found |                     |          |           |
| Temporary saved requests                             |                                        |                                         |                     |          |           |
| System                                               | Date and hour                          |                                         |                     |          |           |
| Certification                                        | 21/10/2020 19:16                       | 21/10/2020 19:16:10                     |                     |          |           |
| Dongoing cases                                       |                                        |                                         |                     |          |           |
| System                                               | Status                                 |                                         |                     |          |           |
| Certification                                        | Waiting for Examination approva        |                                         |                     |          |           |

3. Then, the user enters into the scheduled exams and activates the examination process by clicking the "examination" button.

| EUROPEAN INSPECTION AND<br>CERTIFICATION COMPANY SA                                                                                                    |                                                                                                    | . Technold S |   |
|----------------------------------------------------------------------------------------------------|----------------------------------------------------------------------------------------------------|--------------|---|
| <ul> <li>B</li> <li>C</li> <li>C</li></ul> | Д ХТЕАЕУН ААМЕРПИН ЕВСОЛАТИНИ АЛУШАХ<br>Т 6 Ехаптесе — ФО Милье () 1002/021 20:000<br>Есигост ХХАқ 9 8 Ликефретик, Матарариял, Т.К. 14462 | Examination  | ) |

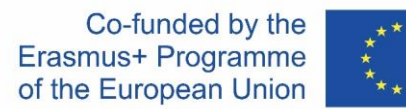

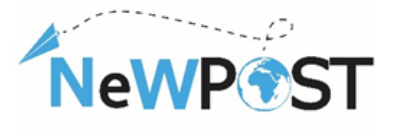

4. With the activation of the examination procedure and before the official start of the exam, the candidate is informed about the exam procedure and details. As soon as the reads the exam instructions he clicks the "Start" button and initiates the examination. At this point the candidate enters the examination and the exam clock starts.

| EURO<br>CERT | EUROPEAN INSPECTION AND<br>CERTIFICATION COMPANY S.A |                                                                                                    | ₩0 ₩24/6/2021 14:48 English ~ 🔀 |  |
|--------------|------------------------------------------------------|----------------------------------------------------------------------------------------------------|---------------------------------|--|
|              |                                                      |                                                                                                    |                                 |  |
|              | Εξέταση                                              | ΣΤΕΛΕΧΗ ΔΙΑΜΕΤΑΦΟΡΑΣ- ΔΙΑΛΟΓΗΣ<br>Οι υποψήφη καθούπαι να απατήρησου τα δίας τας μαρατήρας.<br>Η δαλα υποψήφης αυτάρισης μη βαρμή ματο ματάριση μα κάθα ερώτηση.<br>Καθα αποιή απότησης βάθμολομαία με 1 βηθμα.<br>Μια δυστας απότηση από ερώτης<br>Διάρκαι εξέπτασης εί φως<br>Είναι το υποψήφιο θεωρείται ιπτιμής έφορου αποικήσει, τουλάχιστον τις ελάχετατες συστές αποιτήσεις σε κάθε Εύστεται ως οκολούθως<br>Είναι το Αρχές δαματοφοροίς και δολογής<br>Εύστημα 1. Αρχές δαματοφοροίς και δολογής<br>Σύσθα Εξεπεξίματιναν Ερωτήρετων: 15 |                                 |  |
|              |                                                      | Evényna B. dozgi, fordkannévé Bautenskopévé – Bahlopřísov<br>Zlovaho Egentifismov Epurtfersov : 14                                                                                                    |                                 |  |
|              |                                                      | Η διενέργετα των εξετάσεων γίνεται αποικλαστικά σε καθορομένο χώρο. Ο χώρος αυτός αποπυτώνεται για κάθε εξεταξιμενο στην βάση, στην οποία εξετάξεστε () P. του χώρου εξέτασης).                                                                                                    |                                 |  |

5. With the initiation of the exam the candidate will be able to see the list of questions by chapter.

|                | Eurocert Admin                                             | × +                                                       |                                |                                              |                          |                                                            |                                                  |                                 | - 0 ×                 |
|----------------|------------------------------------------------------------|-----------------------------------------------------------|--------------------------------|----------------------------------------------|--------------------------|------------------------------------------------------------|--------------------------------------------------|---------------------------------|-----------------------|
|                | ← → C 🔒                                                    | https://eurocert.azureweb                                 | i <b>tes.net</b> /Exams/TakeTe | est/1#!                                      |                          |                                                            |                                                  | Bi ⊙,                           | ☆ 🗞 \varTheta :       |
| Time remaining |                                                            | Ø 01:59:42                                                |                                |                                              | Απαντήθηκαν: 0/80        |                                                            |                                                  |                                 |                       |
| Chapters       | 1<br>Μέσα Διεθνών Πληρωμών                                 | 2<br>Ασφάλεια Εξαγωγικών Πιστώσεων<br>και Χρηματοδοτήσεις | 3<br>Χρηματοδότηση Εξαγωγών    | Φιοπροινικές Βάσκις Δεδομένων κ<br>Συστήματα | α. Μεταφορά Εμπορεύματος | 6<br>Προττοιμασία Φορτωτικών<br>Εγγράφων Διεθνούς Εμπορίου | <b>7</b><br>Τα βασικά Γκστοποιητικά Εξαγωγών Χρή | 8<br>τη των Φορτωτικών Εγγράφων | 9<br>Υποβαλή Εξέτασης |
|                |                                                            |                                                           |                                |                                              | Μέσα Διεθνών Πλημωρών    |                                                            |                                                  |                                 |                       |
|                | Ερώτηση : 1.1                                              |                                                           |                                |                                              |                          |                                                            |                                                  |                                 |                       |
|                | Ερωτηση : 1.2                                              |                                                           |                                |                                              |                          |                                                            |                                                  |                                 |                       |
|                | Ερώτηση: 1.4                                               |                                                           |                                |                                              |                          |                                                            |                                                  |                                 |                       |
|                | Ερώτηση : 1.5                                              |                                                           |                                |                                              |                          |                                                            |                                                  |                                 |                       |
|                | 6 Ερώτηση : 1.6                                            |                                                           |                                |                                              |                          |                                                            |                                                  |                                 |                       |
| Question List  | Ερώτηση : 1.7                                              |                                                           |                                |                                              |                          |                                                            |                                                  |                                 |                       |
|                | Β Ερώτηση : 1.8                                            |                                                           |                                |                                              |                          |                                                            |                                                  |                                 |                       |
|                | Ερώτηση : 1.9                                              |                                                           |                                |                                              |                          |                                                            |                                                  |                                 |                       |
|                | 10 Ερώτηση : 1.10                                          |                                                           |                                |                                              |                          |                                                            |                                                  |                                 |                       |
|                | <ol> <li>Ερώτηση : 1.11</li> <li>Ερώτηση : 1.11</li> </ol> |                                                           |                                |                                              |                          |                                                            |                                                  |                                 |                       |
|                | Epωτηση:1.12                                               |                                                           |                                |                                              |                          |                                                            |                                                  |                                 |                       |
|                | 14 Epútnon : 1.14                                          |                                                           |                                |                                              |                          |                                                            |                                                  |                                 |                       |
|                | (15) Ερώτηση : 1.15                                        |                                                           |                                |                                              |                          |                                                            |                                                  |                                 |                       |
|                | 16 Ερώτηση : 1.16                                          |                                                           |                                |                                              |                          |                                                            |                                                  |                                 |                       |
|                | (17) Ερώτηση : 1.17                                        |                                                           |                                |                                              |                          |                                                            |                                                  |                                 |                       |
|                | 18 Ερώτηση : 1.18                                          |                                                           |                                |                                              |                          |                                                            |                                                  |                                 |                       |
|                |                                                            |                                                           |                                |                                              |                          |                                                            |                                                  |                                 |                       |

6. The candidate starts the exam by choosing the questions in front of him just by clicking on each question. The candidate chooses an answer and then he continues to the next one. Each selected question is marked with blue color. If a question

The European Commission's support for the production of this publication does not constitute an endorsement of the contents, which reflect the views only of the authors, and the Commission cannot be held responsible for any use which may be made of the information contained therein

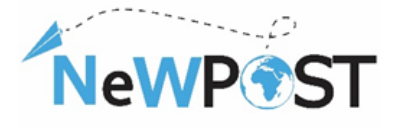

remains without an answer, it is highlighted with red color so as the candidate to know that this question needs to be answered within the time limit.

7. The above apply to the whole exam and as soon as the candidate answers all the questions, he can submit the exam by clicking the "submission of the Exam" button at the final chapter of the exam.

| O 00:49:51                                                  | Ansewred: 0/50                      | a facto                                                        |                      |
|-------------------------------------------------------------|-------------------------------------|----------------------------------------------------------------|----------------------|
| <b>1</b><br>ЕNOTHTA 1 - АРХЕТ ДИАМЕТАВОГРАД - ДИАЛОГНЕ      | ENOTHTA 2 - AJAXELPICH EMPOPEYMATON | 3<br>ENOTHTA 3 - ALAXEIPTEH AJAAIKAEDA AJAMETAPOPDIN-AJAAOTEDN | α<br>Υποβολή Εξέπσης |
|                                                             | Υποβολή Ε                           | ξέτασης                                                        |                      |
|                                                             | Complete<br>Submission o            | e the exam<br>( the Exam                                       |                      |
| Previous Section                                            |                                     |                                                                | Next Section         |
|                                                             |                                     |                                                                |                      |
|                                                             |                                     |                                                                |                      |
|                                                             |                                     |                                                                |                      |
|                                                             |                                     |                                                                |                      |
| Aristotle 1.0.0 - Powered by TRIAENA Synergies & Consulting |                                     |                                                                |                      |

In this way, the candidate completes the examination procedure. As soon as the exam is submitted the system informs the candidate regarding the results (Green Message-pass/ Red Message- fail). The candidate can also be informed by choosing form the main menu the "Cases" option and then choose the exam from the list by clicking the "View" button. In case of success, the official certificate will be issued and sent electronically to the candidate through the platform.